# DVB–T/S Vejledning

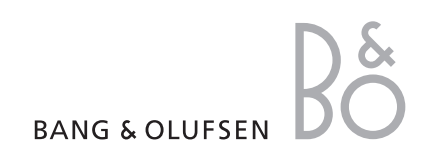

## Indhold

#### Daglig brug, 4

Find ud af, hvordan du bruger Beo4 fjernbetjeningen sammen med DVB–T/S enheden. Find ud af, hvordan du henter menuer frem på skærmen og bruger dem.

#### Få vist programinformation, 6

Find ud af, hvordan du henter og bruger Program Guide og informationsvisning, hvilke muligheder der er tilgængelige i Program Guide samt informationsvisning på skærmen.

#### Timer-optagelse, 8

Sådan programmerer du en optagelse direkte fra Program Guide.

#### Menuen Opsætning, 9

Få oplysninger om menuen OPSÆTNING: Find ud af, hvordan du indstiller dine foretrukne grundindstillinger, indstiller og redigerer kanaler og stationer samt ændrer opsætning.

#### Førstegangsopsætning, 13

Se de sekvenser, førstegangsopsætningen består af.

#### Tilslutninger, 14

Oversigt over stik, vejledning i tilslutning af CA-enheden (Conditional Access Module) og isætning af chipkort.

#### Sådan gør du, hvis ..., 16

Få svar på ofte stillede spørgsmål, f.eks. hvordan du finder nye kanaler eller stationer, hvordan du kontrollerer signalstyrken m.m.

#### Ordliste, 18

Se en liste over almindeligt anvendte DVB-T/S begreber.

Indeks, 20

## Daglig brug

Når dit fjernsyn er udstyret med DVB-T/S enheden, kan du modtage digitale satellitprogrammer og jordprogrammer.

Beo4 fjernbetjeningen giver dig adgang til alle fjernsynets funktioner. Det er dog kun de funktioner, der er relevante for enheden, som beskrives her. Se den vejledning, der følger med fjernsynet, for at få flere oplysninger om, hvordan du betjener det.

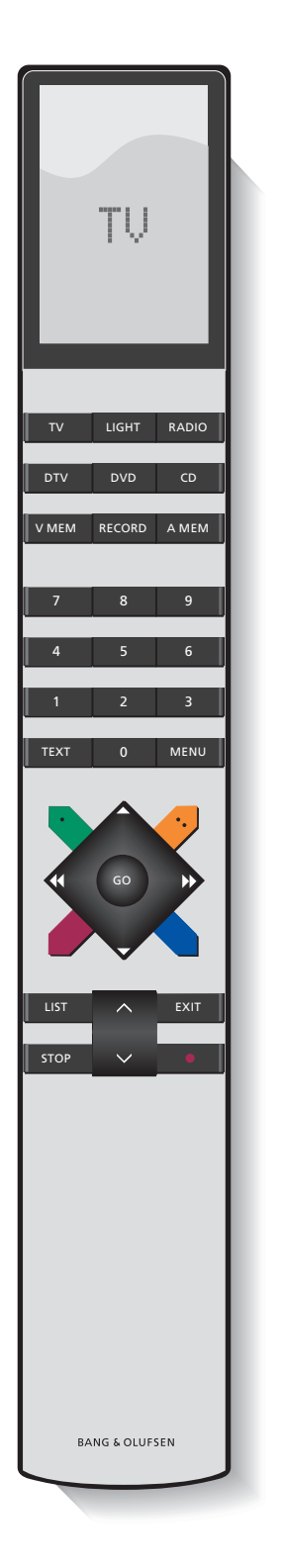

Beo4's display viser den kilde, du har valgt, eller de ekstra funktioner, der er tilgængelige, når du trykker på knappen LIST.

| DTV    | Tænd fjernsynet, og aktivér DVB–T/S enheden                                                                                                    |
|--------|----------------------------------------------------------------------------------------------------|
| 0 – 9  | Vælg kanal- eller stationsnumre eller menuer, eller indtast tal i menuer                                                                                                    |
| ΤΕΧΤ   | Vis tekst-tv, hvis det er tilgængeligt på den kanal,<br>du ser                                                                                                    |
| MENU   | Hent DVB–T/S menu overlay frem som beskrevet<br>på næste side. Tryk to gange for at hente menuen<br>TV frem                                                                                                    |
| ▲<br>▼ | Gå trinvist mellem kanaler eller stationer, eller flyt<br>markøren op eller ned i menuer                                                                                                    |
| € >>   | Flyt markøren til venstre eller højre, eller få vist<br>tilgængelige funktioner i menuerne. Når DTV er<br>valgt som kilde, kan du bruge knapperne til at gå<br>trinvist mellem kanal-/stationsgrupper og kanal-/<br>stationslister |
| GO     | Vælg og aktivér en funktion, eller bekræft et valg i<br>en menu. Tryk på knappen, og hold den nede,<br>mens du ser fjernsyn via DVB–T/S enheden for at<br>hente en kanal-/stationsliste frem                                       |
| STOP   | Gå tilbage gennem menuer                                                                                                    |
| EXIT   | Gå ud af menuer eller f.eks. tekst-tv                                                                                                    |
|        | De farvede knapper bruges som "genveje" til<br>funktioner, der er beskrevet på næste side, eller<br>bruges som angivet i DVB–T/S menuerne                                                                                          |
|        |                                                                                                    |

#### Menu overlay

Menu overlay giver adgang til alle DVB–T/S enhedens hovedfunktioner. Menu overlay indeholder undermenuer, du kan få direkte adgang til ved at bruge de farvede knapper eller taltasterne.

I et linkrum kan du kun hente menu overlay frem ved at trykke på den gule knap.

| Tryk for at hente DVB–T/S menu<br>overlay frem                                                       | MENU |
|----------------------------------------------------------------------------------------------------|------|
| Tryk for at hente Program Guide<br>frem med oplysninger om<br>aktuelle og kommende<br>programmer     | -    |
| Tryk for at skifte mellem radio-<br>og tv-funktion                                                   |      |
| Tryk for at hente DVB–T/S menu<br>overlay frem eller fjerne den                                      | -    |
| Tryk for at hente oplysninger<br>frem om det program, du ser                                         |      |
| Tryk for at hente kanal- eller stationsgrupper frem                                                  | 1    |
| Tryk for at hente menuen til valg<br>af undertekstsprog for den<br>aktuelle kanal frem               | 2    |
| Tryk for at hente menuen til valg<br>af audiosprog for den aktuelle<br>kanal frem                    | 3    |
| Tryk for at hente menuen<br>OPSÆTNING frem. Menuen<br>OPSÆTNING beskrives detaljeret<br>på side 9–12 | 4    |
| Tryk for at hente en liste over<br>kanaler eller stationer frem                                      | 5    |

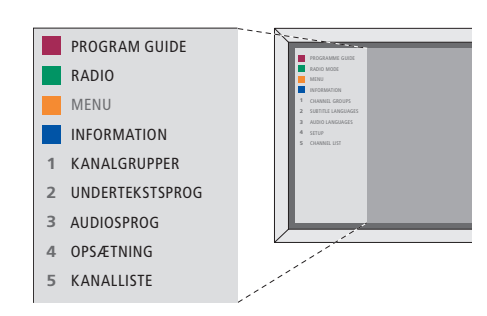

DVB-T/S menu overlay i tv-funktion.

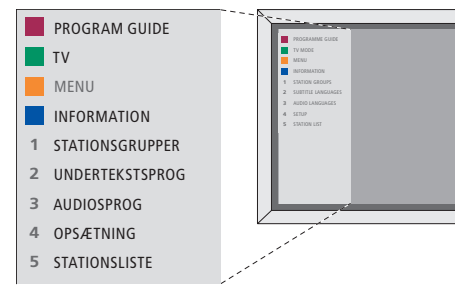

DVB-T/S menu overlay i radiofunktion.

Informationsvisningen vises kortvarigt på skærmen, hver gang du skifter kanal. Du kan til enhver tid hente informationsvisningen frem på skærmen for at få vist programinformation.

Du kan angive, hvor længe informationsvisningen skal forblive på skærmen. Se side 11 for at få flere oplysninger.

Du kan hente en Program Guide frem, der viser aktuelle og kommende programmer på skærmen, mens du ser TV eller lytter til radio via DVB–T/S enheden. Program Guide indeholder oplysninger om de aktuelle og kommende programmer på alle tilgængelige kanaler og stationer. Du kan også skifte til en anden kanal eller station via Program Guide.

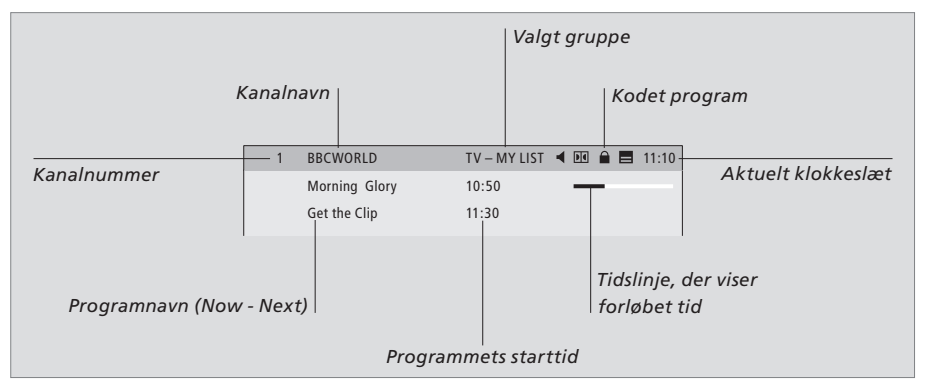

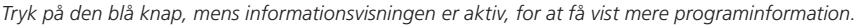

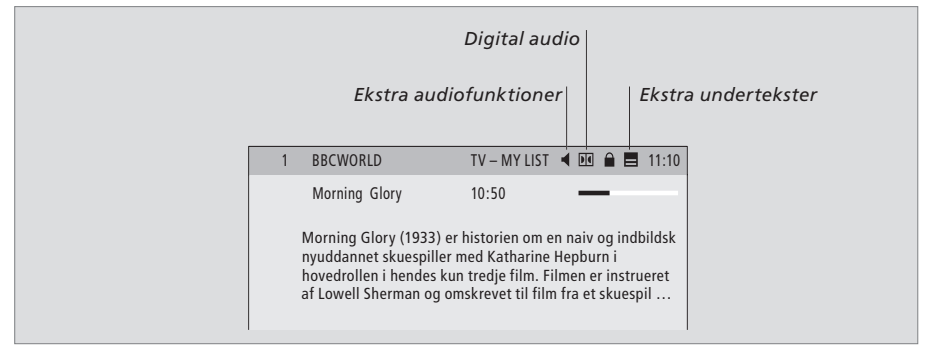

Når det udvidede display vises på skærmen, og oplysningerne fylder mere end én side, kan du rulle ned på siden med knappen  $\checkmark$ .

Ekstra undertekster og audiofunktioner er vist ved hjælp af ikonerne øverst. Bemærk! Denne tjeneste tilbydes ikke af alle kanaler.

| audiofunktioner<br>Ikonerne ◀ og ➡ angiver, at ekstra audio- eller<br>undertekstfunktioner er tilgængelige.                          |
|----------------------------------------------------------------------------------------------------|
| Når der ikke vises en menu på<br>skærmen<br>Tryk på den gule knap for at<br>hente menu overlay frem                                  |
| Tryk på 2 for at hente menuen <b>2</b><br>Undertekster frem, eller                                                                   |
| Tryk på 3 for at hente menuen <b>3</b><br>Audio frem                                                                                 |
| <b>Ekstra undertekst- eller audiofunktioner</b><br>Der er muligvis flere undertekst- og<br>audiofunktioner tilgængelige afhængigt af |

Sådan ændrer du undertekst- eller

audiofunktioner tilgængelige afhængigt af programudbyderen. Dansk (hørehæmmede) ... Undertekst, der

- indeholder ekstra oplysninger til hørehæmmede. Dansk ... Almindelige undertekster.
- Dansk (grundlæggende) ... Lyd uden specielle lydeffekter.
- Dansk (hørehæmmede) ... Forstærket lyd for hørehæmmede.
- *Dansk (kommentar)* ... Lyd med beskrivende kommentarer for synshandicappede.

Audiofunktionerne kan desuden have vedhæftet "A" eller "D", f.eks. Dansk A. "A" angiver analog lyd, og "D" angiver digital lyd.

| Tryk for at hente Program Guide frem                                                               |        |
|----------------------------------------------------------------------------------------------------|--------|
| Tryk for at flytte markøren op<br>eller ned                                                        | ▲<br>▼ |
| Tryk for at gå trinvist mellem<br>"sider" i Program Guide                                          | < ₩    |
| Tryk for at vælge et fremhævet<br>program                                                          | GO     |
| Tryk for at hente en liste over syv<br>dages programmer frem for den<br>valgte kanal eller station |        |
| Tryk for at fjerne Program Guide<br>fra skærmen                                                    | EXIT   |
| <i>På syvdages-listen …</i><br>Tryk for at hente information om<br>et bestemt program frem         |        |
| Tryk for at fjerne information fra<br>skærmen                                                      | EXIT   |
|                                                                                                    |        |

| 11:30 Get the Clip   RAI 1 09:55 Appuntamento al cinema   10:30 TGT 1   DISCOVER 12:10 Wonderfull world   13:00 3000 Miles through   CINEMA 08:55 High noon   17:50 Limelight   CNN 09:00 News from today   DR1 09:10 Blomsterbarns barn       | BCWORLD | 10:50 | Morning Glory          |  |
|----------------------------------------------------------------------------------------------------|---------|-------|------------------------|--|
| RAI 1 09:55 Appuntamento al cinema   10:30 TGT 1   DISCOVER 12:10 Wonderfull world   13:00 3000 Miles through   CINEMA 08:55 High noon   17:50 Limelight   CNN 09:00 News from today   16:00 News for yesterday   DR1 09:10 Blomsterbørns børn |         | 11:30 | Get the Clip           |  |
| 10:30 TGT 1   DISCOVER 12:10 Wonderfull world   13:00 3000 Miles through   CINEMA 08:55 High noon   17:50 Limelight   CNN 09:00 News from today   16:00 News for yesterday   DR1 09:10 Blomsterbørns børn                                      | AI 1    | 09:55 | Appuntamento al cinema |  |
| DISCOVER 12:10 Wonderfull world   13:00 3000 Miles through   CINEMA 08:55 High noon   17:50 Limelight   CNN 09:00 News from today   16:00 News for yesterday   DR1 09:10 Blomsterborns børn                                                    |         | 10:30 | TGT 1                  |  |
| 13:00 3000 Miles through   CINEMA 08:55 High noon   17:50 Limelight   CNN 09:00 News from today   16:00 News for yesterday   DR1 09:10 Blomsterborns børn                                                                                      | SCOVER  | 12:10 | Wonderfull world       |  |
| CINEMA 08:55 High noon   17:50 Limelight   CNN 09:00 News from today   16:00 News for yesterday   DR1 09:10 Blomsterborns børn                                                                                                    |         | 13:00 | 3000 Miles through     |  |
| 17:50 Limelight   CNN 09:00 News from today   16:00 News for yesterday   DR1 09:10 Blomsterbørns børn                                                                                                    | NEMA    | 08:55 | High noon              |  |
| CNN 09:00 News from today   16:00 News for yesterday   DR1 09:10 Blomsterbørns børn                                                                                                    |         | 17:50 | Limelight              |  |
| 16:00 News for yesterday   DR1 09:10 Blomsterbørns børn                                                                                                    | NN      | 09:00 | News from today        |  |
| DR1 09:10 Blomsterbørns børn                                                                                                    | -       | 16:00 | News for yesterday     |  |
|                                                                                                    | R1      | 09:10 | Blomsterbørns børn     |  |
| 10:00 Aktuelt                                                                                                    |         | 10:00 | Aktuelt                |  |

Program Guide.

| BBC PRIME | TORSDAG 16. FEB.<br>19.00 Doctors<br>19.30 Eastenders<br>20.00 No easies back                                                                                                    |
|-----------|----------------------------------------------------------------------------------------------------|
|           | 20.00 No going back<br>20.30 Little Angels<br>21.00 Judge John Deed<br>22.30 Red Dwarf<br>23.50 Casualty<br>FREDAG 17. FEB.<br>07.00 Balamory<br>07.20 Teletubbies<br>07.45 Tweenies |
|           | 08.00 News<br>08.30 Weather                                                                                                    |

Syvdages-listen.

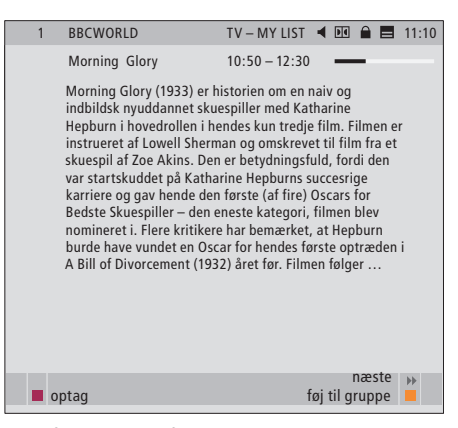

Specifik programinformation.

## **Timer-optagelse**

Når Program Guide er vist på skærmen, har du forskellige valgmuligheder: Du kan programmere en optagelse direkte, hvis der er sluttet en videooptager til fjernsynet, eller du kan føje den aktuelle kanal eller station til en af dine grupper.

#### Timer-optagelse ...

- > Tryk på den røde knap, når programoplysningerne for det program, du ønsker at optage, vises på skærmen.
- > Når oplysningerne om optagelsen vises i menuen, kan du, hvis du ønsker det, ændre start- og stoptidspunkt eller dato.
- > Tryk på GO for at godkende indstillingerne for optagelse og forlade menuen.

Når du optager på en videobåndoptager som f.eks. BeoCord V 8000, kan du ikke få vist kanaleller programnavn i Timer Index for BeoCord V 8000, kun kanalnummer\*. Men hvis du optager på en harddiskoptager som f.eks. HDR 1, kan du få vist kanalnummer\* og navnet på det program, der venter på at blive optaget.

\*Kanalnummeret, der vises i Timer Index i både BeoCord V 8000 og HDR 1, er kanalnummeret fra den primære kanalliste.

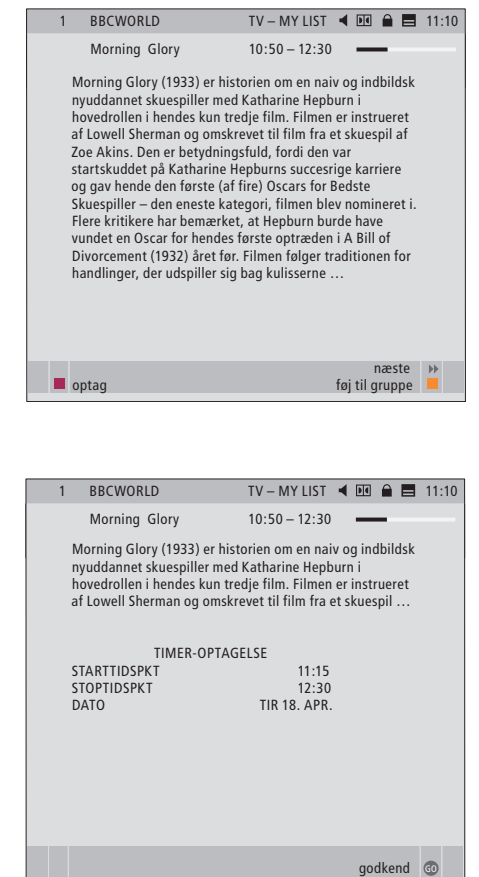

## Menuen Opsætning

Menuen OPSÆTNING er en del af det overordnede menusystem for DVB–T/S enheden. Menuen OPSÆTNING indeholder undermenuer, som du kan bruge til at angive dine egne indstillinger, indtaste oplysninger om din aktuelle satellitopsætning og foretage kanaleller stationssøgninger.

Med menuen ADGANGSKONTROL, som du finder i menuen OPSÆTNING, kan du begrænse adgangen til bestemte kanaler eller stationer.

Gråtonede menupunkter kan ikke vælges.

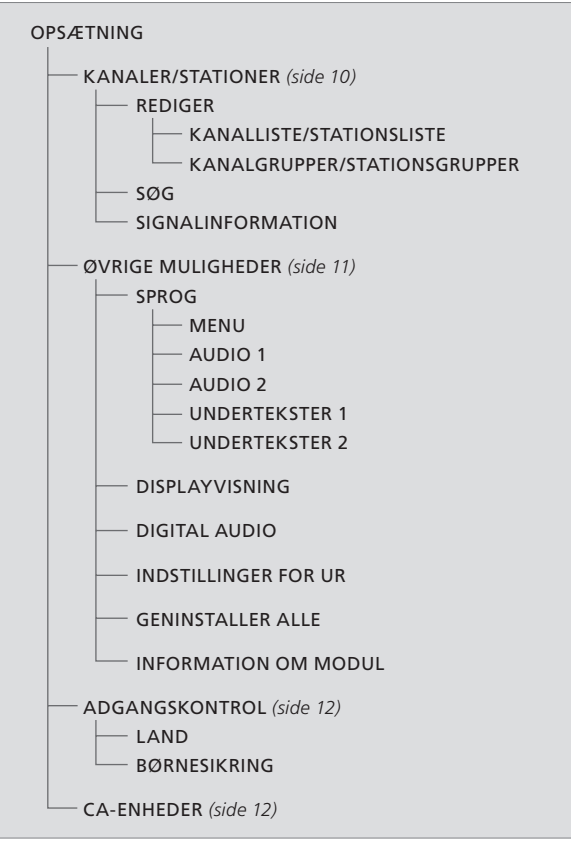

Illustration af strukturen i menuen Opsætning. Strukturen i menusystemet kan blive ændret, hvis der anvendes ny software.

For at hente menuen Opsætning frem for tvkanaler skal du være i tv-funktion, og for at hente menuen Opsætning frem for radiostationer, skal du være i radiofunktion.

#### Kanaler og stationer ...

Du kan gemme op til 10.000 digitale tv-kanaler og radiostationer. Når du har indstillet kanaler og stationer, kan du redigere kanal- og stationslisterne. Dermed kan du spare tid, når du leder efter bestemte kanaler og stationer ved at ændre rækkefølgen, som de vises i på listen.

Du kan oprette op til ti forskellige kanalgrupper og ti stationsgrupper, der kun indeholder de kanaler eller stationer, du vælger. Du kan navngive de enkelte grupper. Hver gruppe kan indeholde op til 99 kanaler eller stationer.

#### Indholdet af menuerne KANALER og STATIONER ...

#### REDIGER

KANALLISTE eller STATIONSLISTE ... Slet inaktive kanaler eller stationer fra listerne. Bemærk, at aktive kanaler og stationer bliver tilføjet igen af senderen, når oplysningerne opdateres. Få kanal- eller stationsoplysningerne vist.

KANALGRUPPER eller STATIONSGRUPPER ... Tilføj eller fjern kanaler eller stationer fra grupper, lav ændringer i rækkefølgen af kanaler og stationer, og navngiv grupperne.

#### SØG

I menuen SØG indstiller du dine foretrukne indstillinger for en søgning efter en kanal eller station:

- POSITIONER ... Vælg den position (jord eller satellit), du ønsker at søge fra. Skjul\* eller vis positionerne på listen, eller rediger oplysninger om position. Brug funktionen "rediger" til at ændre indstillinger for en valgt position. Du kan f.eks. vælge at tænde eller slukke for den aktive antenne (jord), eller vælge, hvilken DiSEqComskifter der skal bruges (satellit). Du kan også vælge en testkanal. Testkanalen viser billeder, hvis opsætningen er korrekt.
- SØGEFILTER ... Vælg, om du vil søge efter alle kanaler eller kun gratis kanaler.

SØGETILSTAND ... Vælg enten automatisk eller manuel programsøgning.

- *FREKVENS* ... Hvis du har valgt manuel søgning, kan du indtaste en søgefrekvens.
- *SYMBOLRATE* ... Hvis du har valgt manuel søgning, kan du indstille en symbolrateværdi.

NETVÆRKSSØGNING ... Hvis du har valgt manuel søgning, kan du søge efter alle kanaler og stationer, der registreres på et bestemt netværk ved at vælge "JA".

#### SIGNALINFORMATION

I menuen SIGNALINFORMATION kan du få vist forskellige oplysninger om det signal, du modtager fra udbyderen:

- POSITION ... Få vist den valgte position.
- FREKVENS ... Få vist den valgte frekvens.
- NETVÆRK ... Få vist det valgte netværk.
- SYMBOLRATE ... Få vist den valgte symbolrate.

SERVICE-ID ... Se under kanal-id.

- *SIGNALKVALITET* ... Viser kvaliteten af det modtagede signal.
- SIGNALSTYRKE ... Viser styrken af det modtagede signal.

På listerne KANALLISTE og STATIONSLISTE giver de farvede knapper dig forskellige valgmuligheder. Du kan f.eks. sortere kanaler og stationer alfabetisk eller efter kanal- eller stationsnummer ved hjælp af funktionen "123/abc". Standardindstillingen for at få vist kanaler eller stationer på listerne er efter kanal- eller stationsnumre. Du kan få vist oplysninger for hver enkelt kanal.

\*Hvis du skjuler en position, der er i brug, forsvinder alle de kanaler og stationer, der modtages fra denne position, fra dine kanal- og stationslister og -grupper. Hvis du derimod igangsætter en søgning i en position, du tidligere har skjult, bliver positionen automatisk gjort tilgængelig.

#### Menuen ØVRIGE MULIGHEDER ...

I menuen ØVRIGE MULIGHEDER kan du angive personlige indstillinger for DVB-T/S enheden. Du kan vælge et menusprog, der skal bruges i enhedens menuer. Når du vælger et sprog til audio og undertekst, anvendes det, når det tilbydes af programudbyderen.

Hvis du vælger at geninstallere alle dine tvkanaler og radiostationer, skal du være opmærksom på, at de ændringer, du har foretaget i KANALLISTE og STATIONSLISTE samt alle dine GRUPPER bliver slettet.

#### Indhold af menuen ØVRIGE MULIGHEDER ...

#### SPROG

- MENU ... Vælg det ønskede sprog til satellitmenuerne.
- AUDIO 1 ... Vælg det ønskede audiosprog, hvis det tilbydes af programudbyderen.
- AUDIO 2 ... Vælg det audiosprog, der skal bruges, hvis dit første valg ikke er tilgængeligt.
- UNDERTEKSTER 1 ... Vælg det ønskede undertekstsprog, hvis det tilbydes af programudbyderen.
- UNDERTEKSTER 2 ... Vælg det undertekstsprog, der skal bruges, hvis dit første valg ikke er tilgængeligt.

#### DISPLAYVISNING

Vælg, hvor længe informationsvisningen skal blive på skærmen.

#### DIGITAL AUDIO

Vælg, hvis satellitenheden automatisk skal transmittere digital audio. Standardindstillingen fra fabrikken er *MANUEL*, da mange programudbydere ikke transmitterer digital lyd. Du kan ændre indstillingen til digital audio, når du ser et program, der transmitteres med digital audio. Se efter ikonet i informationsvisningen, se side 7.

#### INDSTILLINGER FOR UR

- FUNKTION ... Vælg MANUEL for at kunne vælge, hvilket sæt kanaler du vil synkronisere uret med. Vælg AUTOMATISK for at lade systemet indstille uret
- *POSITION* ... Hvis du har valgt MANUEL\*, skal du vælge en aktiveret position.
- KANALER ... Hvis du har valgt MANUEL\*, skal du vælge et sæt kanaler, uret skal synkroniseres med.

#### GENINSTALLER ALLE

I denne menu kan du geninstallere alle kanaler og stationer. Bemærk, at dette sletter de indstillinger, du har angivet for KANALLISTE og STATIONSLISTE samt GRUPPER.

#### INFORMATION OM MODUL

Brug denne menu til at få vist oplysninger om version, model og lanceringsdato.

\*Hvis du vælger at indstille uret manuelt, vil der hver gang, du forsøger at tænde for DVB–T/S enheden, blive vist en tekst med oplysning om, at uret er ved at blive indstillet.

#### Menuerne ADGANGSKONTROL og CA-ENHEDER ...

Med menuen ADGANGSKONTROL kan du låse bestemte tv-kanaler eller radiostationer.

Når du går ind i menuerne REDIGER KANALLISTE eller REDIGER STATIONSLISTE, kan du låse kanaler og stationer på listerne (og låse dem op senere) for at afholde andre fra at se kanalerne eller lytte til stationerne. Vælg de kanaler eller stationer, du ønsker at låse. Hvis en kanal eller station f.eks. findes i mere end én GRUPPE, og du låser den pågældende kanal i KANALLISTE eller STATIONSLISTE, bliver den automatisk låst i alle grupper. Når du prøver at få adgang til låste kanaler eller stationer, bliver du bedt om at indtaste din kode.

Adgangskontrol er ikke aktiveret fra fabrikken. Du skal aktivere koden for at bruge funktionen Adgangskontrol. Derefter kan du vælge den eller de kanaler eller stationer, der skal låses.

Kodesystemet i DVB-T/S enheden er ikke det samme som pinkodesystemet i fjernsynet, men du kan gøre betjeningen nemmere ved at vælge den samme kode til begge systemer.

#### Indhold af menuen ADGANGSKONTROL ...

LAND ... Vælg det land, du bor i, for at modtage de rigtige lister over programudbydere\*.

BØRNESIKRING ... Aktivér koden, og indtast og bekræft den derefter. Du kan låse de ønskede kanaler og stationer ved at hente menuerne REDIGER KANALLISTE/STATIONSLISTE og hente oplysninger frem om den valgte kanal ved at trykke på den gule knap. Når du låser kanalen, kan du også indstille den periode, låsefunktionen skal være aktiveret i. Hvis du ikke ændrer perioden, er kanalen låst hele tiden.

\*Lister over programudbydere udsendes af visse programudbydere. De vises og fungerer på stort set samme måde som grupper og kan hentes frem og blive vist præcis ligesom grupper.

#### Hvis du glemmer din kode ...

Hvis du glemmer koden, skal du gå ind i menuen ADGANGSKONTROL og indtaste "9999" tre gange. Så bliver Adgangskontrol deaktiveret, og du skal aktivere koden igen og indtaste en ny personlig kode.

Bemærk: Den kode, der beskrives her, er ikke den samme som den pinkode, du måske modtager sammen med chipkortet. Hvis du ønsker yderligere oplysninger om pinkoden til chipkortet, skal du kontakte din programudbyder.

#### Indhold af menuen CA-ENHEDER ...

CA-ENHEDER ... Brug denne menu til at få adgang til den isatte CA-modul eller det isatte kort. Menuens indhold afhænger af din programudbyder.

## Førstegangsopsætning

Når fjernsynet er udstyret med DVB–T/S enheden, og du tænder for kilden DTV første gang, bliver du ført igennem sekvensen for Førstegangsopsætning.

#### Det finder du i menuerne FØRSTEGANGSOPSÆTNING ...

- MENUSPROG ... Vælg dit foretrukne sprog for menuerne, der vises på skærmen på listen over tilgængelige sprog.
- LAND ... Vælg dit land på listen over tilgængelige lande. Dit valg påvirker de kanaler og stationer, du bliver tilbudt af programudbyderen.
- POSITIONER antennekonfiguration

Foretag indstilingerne i henhold til din bestemte antenneopsætning.

Standardindstillingerne for menuen REDIGER POSITION er:

Thor på DiSEqC 1

- Sirius på DiSEqC 2
- Hotbird på DiSEqC 3
- Astra på DiSEqC 4

Du kan vælge andre positioner, hvis dem, der tilbydes, ikke passer til din opsætning.

SØG ... Nu kan du lave en automatisk søgning af alle aktiverede positioner.

Bemærk: Hvis du ikke har en DiSEqC-omskifter, og derfor indstiller både DiSEqC 1 og DiSEqC 2 til 0, bliver du bedt om at kontrollere indstillingerne, før du igangsætter en søgning.

Alle de indstillinger, du foretager under førstegangsopsætningen, kan til enhver tid ændres via menuerne.

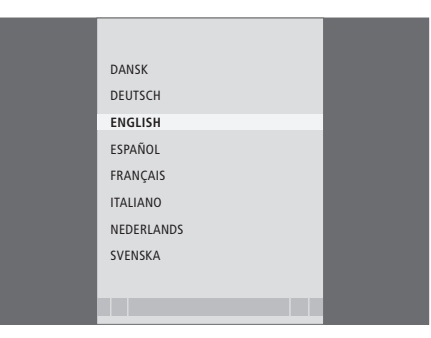

Menu for sprogvalg.

|             | SØG - HOTBIRD 13.1  |  |
|-------------|---------------------|--|
|             |                     |  |
| FREKVENS:   | 12.616 GHz V        |  |
| IRIB1/IRIB2 | RADIO WEB ITALIA    |  |
| IRIB5/IRIB4 | R.Reparter 1 Xpd 70 |  |
| IRIB3/IRIB6 | 3 ABN Radio Xpd 70  |  |
| RTM 1       | KITT Radio          |  |
|             |                     |  |
|             |                     |  |

Menuen Søg.

## Tilslutninger

Installation af satellitmodtagere, jordantenner og kabler er ikke beskrevet i denne vejledning, idet vi går ud fra, at dette arbejde udføres af en montør.

CA-modulet er den enhed, du kan sætte i en af kortpladserne på fjernsynet. Hvis du ønsker oplysninger om placeringen af disse kortpladser, skal du se den vejledning, der følger med fjernsynet. Modulet fungerer som "kortlæsere" for dine chipkort, der afkoder de kodede signaler, som udsendes af programudbyderen.

DVB-T/S enheden er udstyret med et CONAX CA-modul, og du kan sætte dit chipkort direkte i dette modul.

#### LNB og antenne

Illustrationerne til højre viser, hvordan du slutter din SAT-antenne og jordantennen til fjernsynet.

Kun ikke-kodede digitale satellitprogrammer, altså gratis programmer, kan modtages uden chipkort eller CA-moduler.

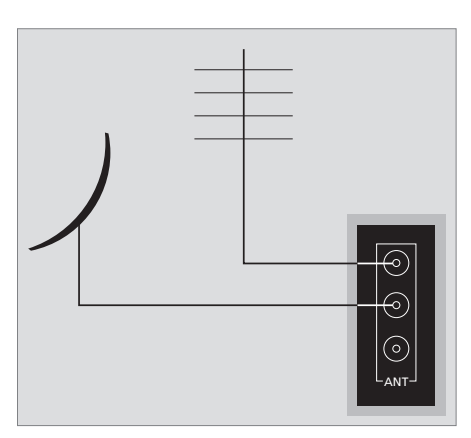

Slut din LNB og jordantenne til de tilgængelige antennestik på fjernsynet.

#### Chipkort ...

Hvis du vil se kodede programmer, skal du kontakte en programudbyder. Programudbyderen registrerer dig som autoriseret seer, hvilket normalt forudsætter betaling af et gebyr. Derefter får du et chipkort. Bemærk, at et chipkort kun gælder for én programudbyder og derfor kun fungerer sammen med bestemte kanaler.

Chipkort og CA-moduler kan også give adgang til særlige menuer, der ikke beskrives i denne vejledning. Hvis det er tilfældet, skal du følge anvisningerne fra programudbyderen.

Hvis du vil have adgang til et kodet program, skal du have et gyldigt chipkort.

Sæt forsigtigt chipkortet i CA-modulet.

Bemærk! Sæt chipkortet i, så den gyldne chip vender som beskrevet i anvisningerne, der følger med CA-modulet.

I den anden kortplads kan du sætte et chipkort direkte i det indbyggede CA-modul.

Kontakt din Bang & Olufsen forhandler for at få oplysninger om kompatible CA-moduler.

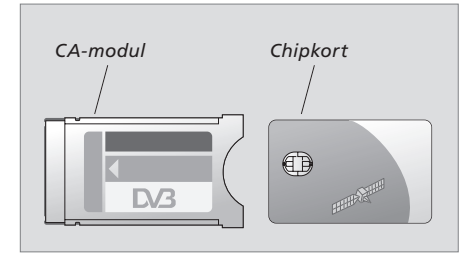

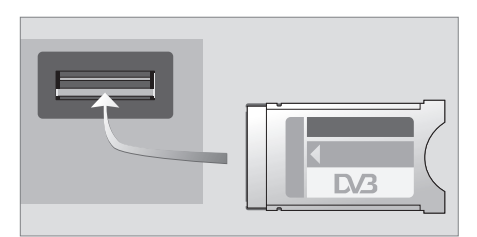

Enheden skal sættes i med forsiden vendende opad.

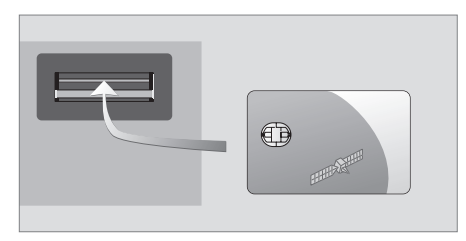

Sæt chipkortet i det indbyggede CA-modul, så den gyldne chip vender opad.

BEMÆRK! Chipkort og CA-moduler distribueres af din programudbyder. Kortet skal blive siddende i CA-modulet, medmindre programudbyderen beder dig om at fjerne det. Dette er vigtigt, hvis programudbyderen ønsker at sende ny information til chipkortet.

# Sådan gør du, hvis ...

I tabellen til højre beskrives nogle af de situationer, der kan opstå med DVB–T/S enheden, og hvad du kan gøre for at løse dem.

| Hvis                                                                                             | Så                                                                                                    |
|--------------------------------------------------------------------------------------------------|----------------------------------------------------------------------------------------------------|
| Du hører om en ny kanal eller<br>station og gerne vil finde den                                  | Indhent oplysninger fra programudbyderen, og foretag en<br>programsøgning.<br>Hent menuen DVB–T/S OPSÆTNING> <i>KANALER&gt;SØG</i> frem.<br>Bemærk, at når du finder nye kanaler eller stationer, bliver de<br>placeret under den relevante programudbyder.                                                                                                    |
| Når du vælger et kanalnummer,<br>er skærmen sort                                                 | Programudbyderen har sandsynligvis flyttet kanalen eller<br>stationen. Indhent oplysninger fra programudbyderen, og<br>foretag en manuel søgning efter en bestemt kanal eller station,<br>hvis du har oplysninger om f.eks. en ny frekvens. Ellers skal du<br>foretage en automatisk søgning efter kanaler eller stationer.<br>Hent menuen DVB–T/S OPSÆTNING>KANALER>SØG frem.<br>Bemærk, at når du finder nye kanaler eller stationer, bliver de<br>placeret under den relevante programudbyder. |
| Når du vælger et kanalnummer,<br>viser informationsdisplayet<br>teksten "KANALEN FINDES<br>IKKE" | Måske har du valgt en kanal, der ikke sender programmer<br>døgnet rundt. Når der ikke sendes programmer, vises teksten<br>"KANALEN FINDES IKKE" i informationsdisplayet.                                                                                                    |
| Du ønsker at gemme den kanal,<br>du ser, eller den station, du lytter<br>til, i en gruppe        | Hent det tredje niveau af programinformation frem, og tryk på<br>den gule knap for at føje den aktuelle kanal eller station til en<br>gruppe. Følg instruktionerne i menuerne.                                                                                                    |
| Du vil bruge satellit som kilden i<br>en tidsindstillet afspilning                               | Følg den fremgangsmåde, der er beskrevet i den vejledning, der<br>følger med fjernsynet.<br>Vælg DTV eller DTV-RADIO som kilde for din tidsindstillede<br>afspilning.                                                                                                    |
| Du har glemt din kode til<br>adgangskontrol                                                      | Hent menuen DVB–T/S OPSÆTNING >ADGANGSKONTROL frem<br>og indtast "9999" tre gange (se side 12 for at få yderligere<br>oplysninger).                                                                                                    |
| Du vil føje en satellit til de<br>allerede forudindstillede,<br>tilgængelige satellitter         | Kontakt din Bang & Olufsen forhandler.                                                                                                    |
| Du vil begrænse adgangen til<br>bestemte kanaler eller stationer<br>(ADGANGSKONTROL)             | Hent menuen DVB–T/S OPSÆTNING >ADGANGSKONTROL><br>BØRNESIKRING frem.<br>Aktivér koden. På kanal- eller stationslisterne vælger du de<br>kanaler eller stationer, der skal være "låst" (se side 12 for at få<br>yderligere oplysninger).                                                                                                    |
| Du har slettet nogle kanaler eller<br>stationer fra listen, men de<br>kommer frem igen           | Aktive kanaler og stationer kan ikke slettes fra de samlede lister.<br>Det er kun inaktive kanaler og stationer, der kan slettes. Hvis du<br>sletter aktive kanaler eller stationer, vil de komme frem på<br>listerne igen, når senderen udsender oplysninger næste gang.                                                                                                    |

| Hvis                                                                                                 | Så                                                                                                    |
|----------------------------------------------------------------------------------------------------|----------------------------------------------------------------------------------------------------|
| Der ikke er noget signal, billedet<br>er dårligt, eller der mangler flere<br>kanaler eller stationer | a) Kontrollér signalstyrke og -kvalitet i menuen<br>DVB–T/S OPSÆTNING> <i>SIGNALINFORMATION</i> (se side 10 for at<br>få yderligere oplysninger).<br>Hvis styrken og kvaliteten er for dårlig, skal du kontrollere din<br>LNB-installation eller kontakte montøren.<br>b) Kontrollér, at dit chipkort stadig er gyldigt og opdateret.                                                                                                    |
| Kanaler med forkortelsen SID og<br>et sidetal vises på din kanalliste                                | Hvis du har gennemført en manuel søgning, har du måske<br>fundet "skjulte" kanaler. Disse kanaler bliver identificeret med<br>Service ID-nummeret på kanallisten (SID XX). Kanalerne bruges<br>af nogle programudbydere til f.eks. at sende en fodboldkamp på<br>forskellige kanaler, hver med deres kameravinkel. Kanalerne<br>transmitterer de samme programmer samtidig.                                                                  |
| Der ikke er noget billede, når du<br>skifter til DTV, eller systemet<br>"låser" på en enkelt kanal   | Sæt fjernsynet i stand-by, og vent, indtil stand-by-indikatoren<br>bliver rød. Tænd derefter fjernsynet igen.<br>Hvis problemet opstår igen, skal du afbryde strømmen til<br>systemet og kontrollere forbindelserne. Tilslut derefter<br>strømmen igen.<br>Hvis det ikke løser problemet, skal du kontakte din Bang &<br>Olufsen forhandler.                                                                                                 |
| Der er ingen lyd, når jeg ser et<br>program                                                          | Hvis enheden er sat op til automatisk modtagelse af digital<br>audio, og programmet sendes uden digital audio, er der ingen<br>lyd i højttalerne.<br>Hent menuen DVB–T/S OPSÆTNING>ØVRIGE MULIGHEDER><br>DIGITAL AUDIO frem.<br>Skift indstillingen fra "AUTOMATISK" til "MANUEL". Du kan<br>stadig skifte til digital audio, når du ser et program, der sendes<br>med digital audio (vises med ikonet 配 øverst i<br>informationsdisplayet). |
| Grupper, som du ikke har<br>oprettet, vises på Gruppelisten                                          | Nogle programudbydere udsender "programudbyderlister" (se<br>side 12), som vises i DVB–T/S enheden som grupper. Hvis du ikke<br>bruger grupperne, kan du vælge at "skjule" dem via menuerne<br>REDIGER GRUPPER. Hent menu overlay frem, og vælg 1 for<br><i>KANALGRUPPER/STATIONSGRUPPER&gt;skjul</i> . (Se side 10 for at få<br>yderligere oplysninger).                                                                                    |

# Ordliste

| Term                                                                                                 | Forklaring                                                                                                    |
|----------------------------------------------------------------------------------------------------|----------------------------------------------------------------------------------------------------|
| Adgangskontrol                                                                                       | Gør det muligt for brugeren at indtaste en adgangskode, der<br>styrer adgangen til programmer ud fra kanal, censurvurdering<br>(på grundlag af censurvurderingssystemet for spillefilm) eller<br>indhold.                                                                                                    |
| Betinget adgang (Conditional<br>Access)                                                              | Et system til begrænsning af adgangen til en bestemt tjeneste til<br>autoriserede brugere (f.eks. abonnenter på en bestemt digital<br>programpakke eller købere af separate betalingsprogrammer)<br>ved hjælp af kryptering og autoriseret afkodning.                                                                                                    |
| CA-modul (Conditional Access<br>Module)                                                              | Dekrypterings- og afkodningsenhed, der fungerer som kortlæser for chipkort.                                                                                                    |
| DiSEqC-omskifter                                                                                     | DiSEqC-omskifteren sætter brugeren i stand til at vælge ét LNB-<br>signal blandt forskellige LNB'er. Du kan kontrollere op til 16<br>LNB'er i alt.                                                                                                    |
| DVB – Digital Video Broadcasting                                                                     | Sendestandard for digital radio og fjernsyn, der anvender<br>MPEG II-komprimering.                                                                                                    |
| DVB-S – Digital Video<br>Broadcasting-Satellite<br>DVB-T – Digital Video<br>Broadcasting-Terrestrial | Digital Video Broadcasting: Et sammenhængende sæt<br>europæiske standarder til transmission og modtagelse af digitale<br>tv-signaler. Disse europæiske standarder anvendes i mange<br>lande i hele verden. Der er mange standarder i DVB-familien,<br>herunder specifikationer for satellit- (DVB-S), kabel- (DVB-C) og<br>jordtransmission og -modtagelse (DVB-T). |
| Frekvens                                                                                             | Fysisk kvantitet. Angiver antallet af svingninger i sekundet målt i<br>Hertz (Hz).                                                                                                    |
| LNB (Low Noise Block down-<br>konverter)                                                             | Konverterer mikrobølgefrekvensblokke til det<br>mellemfrekvensområde, der dækkes af tuneren.                                                                                                    |
| Polaritet                                                                                            | For at opnå bedre udnyttelse af de tilgængelige frekvensbånd<br>sender satellitterne tilstødende programmer med modsat<br>polaritet (horisontal og vertikal). Modtagelse af både horisontal<br>og vertikal polaritet dækkes af den universelle LNB.                                                                                                    |
| Program Guide eller Electronic<br>Program Guide (EPG)                                                | Denne interaktive funktion giver brugeren mulighed for at få<br>adgang til og rulle gennem komplette programlister over<br>aktuelle og kommende programmer på fjernsynet.                                                                                                    |

| Term           | Forklaring                                                                                                    |
|----------------|----------------------------------------------------------------------------------------------------|
| Programudbyder | Selskab, der udbyder audio- eller videoprogrammer via satellit.                                                                                                    |
| Chipkort       | Et udtageligt plastikkort i kreditkortstørrelse, som udstedes af<br>programudbyderen. Kortet er nødvendigt for at modtage<br>kodede programmer.                                          |
| Symbolrate     | Raten, ved hvilken senderen sender oplysninger. Symbolraten<br>angiver, hvor mange symboler i sekundet der bæres via kanalen<br>(telefonlinje, serielt kabel eller satellittransponder). |

## Indeks

#### Adgangskontrol

Aktivér systemet for ADGANGSKONTROL, 12 Hvis du har glemt koden til ADGANGSKONTROL, 12 Skift eller slet koden til ADGANGSKONTROL, 12

#### **Beo4 fjernbetjening**

Introduktion til Beo4 fjernbetjeningen, 4

#### Grupper

Flyt kanaler eller stationer i en Gruppe, 10 Navngiv en Gruppe, 10 Opret grupper af kanaler eller stationer, 10 Vælg en Gruppe, 4–5

#### Indstilling

Fjern kanaler eller stationer, 10 Geninstaller kanaler eller stationer, 11 Indstil nye DVB–T/S tv-kanaler eller radiostationer, 10

#### Informationsvisning

Indstil informationsvisningen, 11 Informationsvisning og udvidet informationsvisning, 6

#### Kanaler og stationer

Fjern indstillede kanaler og stationer, Geninstaller kanaler og stationer, Hent en KANALLISTE, STATIONSLISTE eller GRUPPELISTE frem, Tilføj nye kanaler eller stationer, Vælg en kanal eller station,

#### LNB/Antenneopsætning

Indstillinger i menuen Opsætning, 9–12 Tilslutninger, 14

#### Lyd

Audiofunktioner, 7 Digital Audio, 7 og 11 Skift audiotype, 7 Vælg audiosprog, 11

#### Menuen Opsætning

Oversigt over menuen DVB-T/S OPSÆTNING, 9

#### Optagelse

Lav en tidsprogrammeret optagelse fra Program Guide, 8

#### **PIN-kode**

Aktivér systemet for ADGANGSKONTROL, 12 Hvis du har glemt koden til ADGANGSKONTROL, 12 Skift eller slet koden til ADGANGSKONTROL, 12

#### **Program Guide**

Hent Program Guide frem på skærmen, 7

#### **Radio-/tv-funktion**

Skift mellem radio- og tv-funktion, 5

## Sprog

Skift audiotype eller sprog, 7 Vælg audiosprog, 11 Vælg menusprog, 11 Vælg undertekstsprog, 11

## Tilslutninger

Antennetilslutning, 14 Isæt CA-modul og chipkort, 15

#### Undertekster

Skift underteksttype eller sprog, 7 Vælg undertekstsprog, 11

#### Til det norske marked!

Mekaniske og elektroniske komponenter i produktene slites ved bruk. Det må derfor påregnes reparasjoner og utskiftning av komponenter innenfor kjøpslovens reklamasjonstid, som må regnes som vedlikehold av produktene. Slik vedligehold gir ikke grunnlag for å rette mangelskrav mot forhandler eller leverandør, og må bekostes af kjøper.

#### Til din orientering ...

Dine behov som bruger får størst mulig opmærksomhed, når et Bang & Olufsen produkt designes og udvikles, og vi bestræber os på at gøre det nemt og behageligt at betjene vores produkter.

Vi håber derfor, at du vil tage dig tid til at fortælle os om dine oplevelser med dit Bang & Olufsen produkt. Alle de positive eller negative ting, du anser for vigtige, vil kunne hjælpe os i vores bestræbelser på at forbedre vores produkter yderligere. På forhånd tak!

Skriv til: Bang & Olufsen a/s Kundeservice Peter Bangs Vej 15 DK–7600 Struer

eller ring eller send en fax til: Bang & Olufsen Kundeservice +45 96 84 45 25 (tlf.) +45 97 85 39 11 (fax)

eller send en e-mail til: www.bang-olufsen.com Dette produkt opfylder betingelserne i EU-direktiverne 89/336 og 73/23. CE

www.bang-olufsen.com